# DEMO1 まずはやってみよう

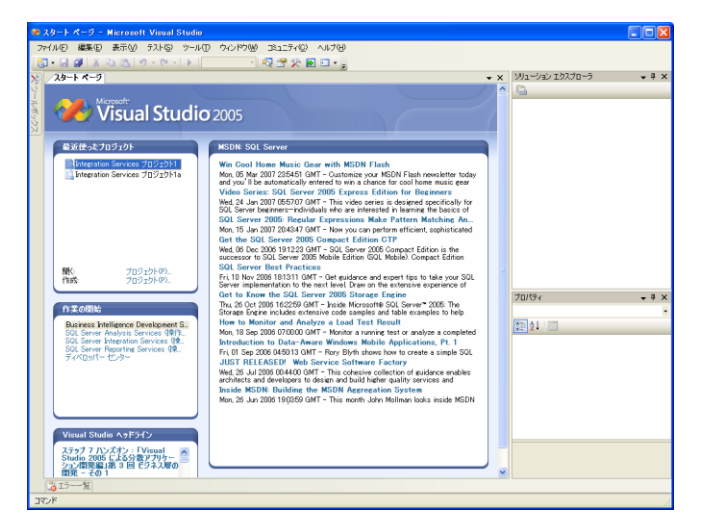

#### 🖉 WorkflowConsoleApplication1 - Microsoft Visual Studio ファイル(E) 編集(E) 表示(V) プロジェクト(P) ビルド(B) デバッグ(D) データ(A) テスト(S) ツール(T) ウィンドウ(W) コミュニティ(C) ヘルプ(H) 🋅 • 🛃 🎒 👗 🐚 🛝 🔊 - 🔍 - 🕨 🍺 Debug 🔹 🔹 💀 🎦 • 🖕 2 🖑 🏹 🔄 🗉 🗉 🗄 🖬 🜌 🖕 Workflow1.cs [デザイン] スタート ページ 👻 🗙 🛛 ソリューション エクスプロー 🕒 🕞 🖬 🗵 🗔 🖧 ~ WorkflowConsoleApplication1 シーケンシャル ワークフロー 🗄 📴 Properties ■ 🔄 参照設定 Ð Program.cs 🛓 📲 Workflow1.cs アクティビティをドロッ りしてシーケンシャル ワークフロー 多作成 • 4 × プロパティ 0 Workflow1.cs ファイルのプロパティ 8∎ 2↓ I 🖻 日 その他 ✓ ファイル名 Workflow1.cs 2 その他 📑 🗶 📦 **# (** [ エラー一覧] プロジェクト 'WorkflowConsoleApplication1' の作成に成功しました。

# CodeActivity をぽとぺ

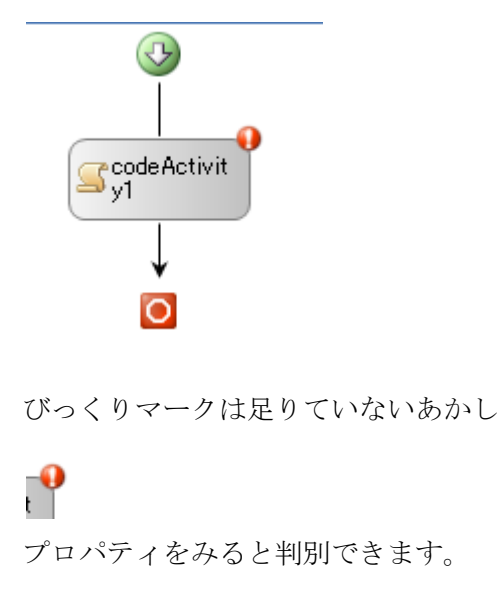

| c        | deActivity1 System | m.Workflow.Activ |  |
|----------|--------------------|------------------|--|
| -        |                    | _                |  |
| 2↓ 🔲 🖋 🖾 |                    |                  |  |
| Ξ        | アクティビティ            |                  |  |
|          | (Name)             | codeActivity1    |  |
|          | Description        |                  |  |
|          | Enabled            | True             |  |
| Ξ        | ハンドラ               |                  |  |
|          | ExecuteCode 🔰 😣 🕫  |                  |  |

アクティビティをダブルクリック
namespace WorkflowConsoleApplication1
{
 public sealed partial class Workflow1: SequentialWorkflowActivity
 {
 public Workflow1()
 {
 InitializeComponent();
 }
 private void codeActivity1\_ExecuteCode(object sender, EventArss
 {
 }
 }
 }
}

C  $\lambda \alpha = - F \delta \hat{a} \hat{n}$ string str = Console. ReadLine();
int  $\exists - F = int. Parse(str);$ this. UserData["Key"] = $\exists - F;$ ;
this. UserData["Key"] = $(\exists - F\% 2) == 0;$ 

If-Else アクティビティをぽとぺ

作成・プロジェクト

### $C\# \Longrightarrow Workflow$

| 新しいプロジェクト                                                                                                    |                                                   |                                                                                                    | ? 🛛           |  |  |
|----------------------------------------------------------------------------------------------------|---------------------------------------------------|----------------------------------------------------------------------------------------------------|---------------|--|--|
| プロジェクトの種類(P):                                                                                                    |                                                   | テンプレートロン                                                                                                    |               |  |  |
| ビジネス インテリジ                                                                                                    | ジェンス プロジェクト                                       | Visual Studio にインストールされたテンプレート                                                                                                    |               |  |  |
| <ul> <li>Watal Batic</li> <li>Watal Batic</li> <li>Wardowe</li> <li>Office</li> <li>Office</li> <li>Office</li> <li>Arc+ FJV(ス</li> <li>- プージャースス</li> <li>- パンタート キント(ス)</li> <li>- プージャースス</li> <li>- パンタート キント(ス)</li> <li>Watal Ja</li> <li>Watal Ja</li> <li>Watal Ja</li> <li>Watal Ja</li> <li>Watal Ja</li> <li>Watal Ja</li> <li>Watal Ja</li> <li>Watal Ja</li> <li>Tay Jay - Yay</li> <li>- 分野シスカム ソリージョン</li> <li>- 会野シスカム ソリージョン</li> <li>- マリンクション</li> </ul> |                                                   | マシーケンシャル ワーカフロー コンソール アガリケ、マシーケンシャル ワークフロー ライブラリ<br>マリーケンマロー アジオ・ビディ タイブラリ<br>マステート マシンのワークフロー シーノン・ル アガン<br>マステート マシンのワークフロー ライブラリ<br>マイ マンパレート                                                                                                    | L.            |  |  |
|                                                                                                    |                                                   | コンテレートの検索.     コンテレートの検索.     コン・シンプレートの検索.     コン・シンプレートの人     コン・シン・シン・シン・シン・シンプレートの人     コン・シン・シン・シン・シン・シン・シン・シン・シン・シン・シン・シン・シン・シン |               |  |  |
| シーケンシャル ワークフ                                                                                                    | ロー コンソール アプリケーシ                                   | ョンを作成するためのプロジェクトです。                                                                                                    |               |  |  |
| ブロジェクト名(U): WorkflowConsoleAppli<br>場所(L): C*Documents and Se                                                                                                    |                                                   | cation1                                                                                                    |               |  |  |
|                                                                                                    |                                                   | tings¥localnaka¥My Documents¥Visual Studio 2005¥projects 🛛 🗸 🎯                                                                                                    | 展( <u>B</u> ) |  |  |
| ソリューション名(M):                                                                                                    | WorkflowConsoleApplication1 マンリューションのディレクトリを作成(D) |                                                                                                    |               |  |  |
|                                                                                                    |                                                   | OK ¥X                                                                                                    | ンセル           |  |  |

シーケンシャルと、ステートマシン、それぞれのコ ンソールアプリ、あとライブラリがある。

今回はシーケンシャルのコンソール

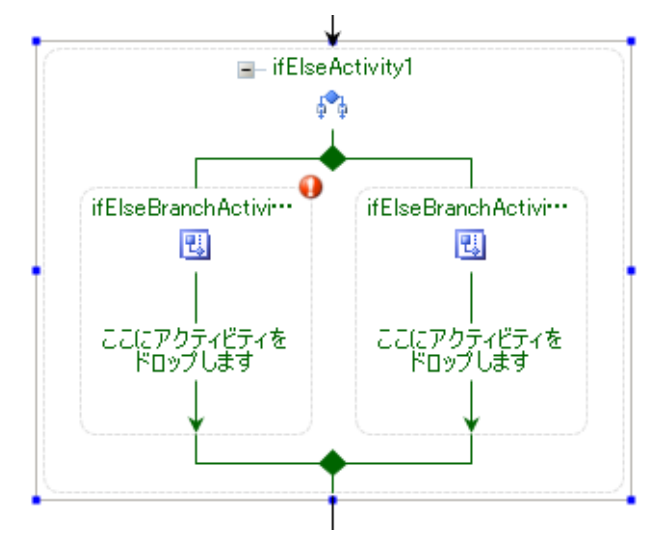

左から順に評価されていきます。 左のブランチの条件を設定します。 宣言型

|               | · · ·     |          |
|---------------|-----------|----------|
| □ 条件          |           |          |
| Condition 🛛 🛛 | はい        | <b>~</b> |
|               | はい        |          |
| Condition     | 宣言型のルール条件 |          |
| このアクティビティを有効に | コードの条件    |          |
| VECU0         |           |          |

ConditionName に適当に設定

Expression ...

|   | 5611          |   |           |   |
|---|---------------|---|-----------|---|
| Ξ | Condition     |   | 宣言型のルール条件 | - |
|   | ConditionName | 0 |           |   |
|   | Expression    |   | 条件式       |   |

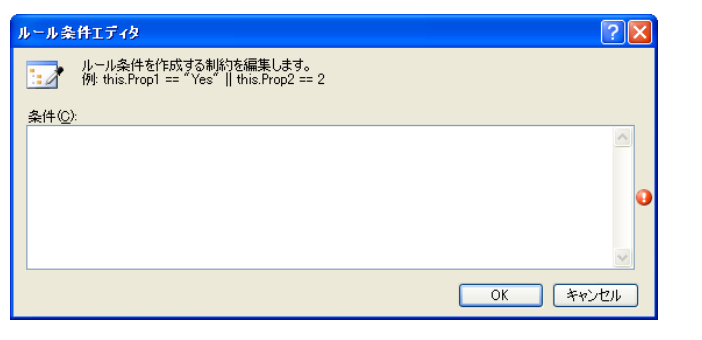

(bool)this.UserData["偶数フラグ"] == true という条件をかく

# これ Workflow1.rules に記述される。

andmarteformetion.id/10 distance of the second second sec

そして左右のブランチに CodeActivity を配置する

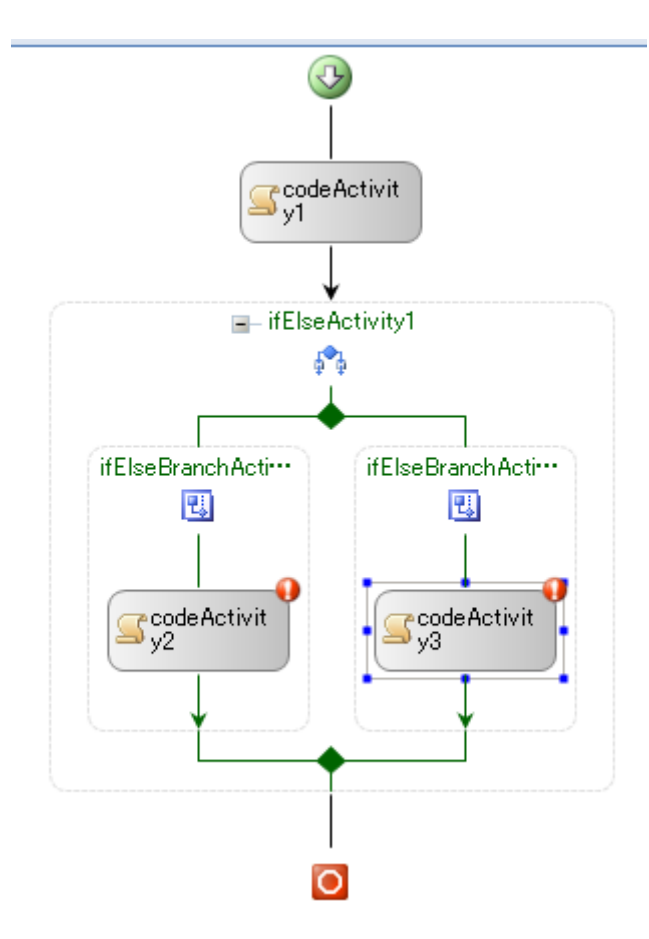

private void codeActivity2\_ExecuteCode(object
sender, EventArgs e)
{

Console.WriteLine(this.UserData["Key"].ToString() + "だよ~~ん"); }

private void codeActivity3\_ExecuteCode(object
sender, EventArgs e)

{

```
Console.WriteLine(this.UserData["Key"].ToString() + "ですよ!!");
```

} 一瞬で消えちゃうので、下に CodeActivity で、 ReadLine をつける。 実行

奇数

偶数

試しましょう。

# DEMO2

# プロジェクト作成

| 新しいプロジェクト                                                                                                    |                                                           |                                                                                                    |                       | ? 🛛      |
|----------------------------------------------------------------------------------------------------|-----------------------------------------------------------|----------------------------------------------------------------------------------------------------|-----------------------|----------|
| <b>ガビレップロジェクト</b><br><b>プロジェクトの時間(9)</b><br>・どうネスインテリジェンスプロジェクト<br>・どの語る Biolo<br>・ Viceal Biolo<br>・ Viceal Till Formmervit 30<br>・ ・ ・ ・ ・ ・ ・ ・ ・ ・ ・ ・ ・ |                                                           | テンプレート(I)<br>Visual Studio にインストールされたテンプレート<br>Windows Application (WPF)<br>WOF Service Library Coustom Control Library (WPF)<br>マイ テンプレート<br>同力シテイン テンプレートの検索 |                       |          |
| ■ その他のフロシェク<br>■ テスト プロジェクト<br>A project for creating                                                                                                    | トの理論<br>an application with a .1<br>Windows Opelia stime1 | IET Framework 3.0 user interface                                                                                                    |                       |          |
| クロジェクト名(型): Windows Application 1<br>場所(型): C*Documents and Se                                                                                               |                                                           | Alexandria Martin Deserve and 10 Gener                                                                                                    | I Studie 200EV-minute | 4482 (P) |
|                                                                                                    |                                                           | ungs#iucainaka#imy Documents#Visua                                                                                                    |                       | ANNE /   |
| ソリューション名(団):                                                                                                    | WindowsApplication1                                       |                                                                                                    | ✓ソリューションのディレクトリを作成(D) |          |
|                                                                                                    |                                                           |                                                                                                    | ОК                    | キャンセル    |

追加でWFが選べないことを確認

いったんスライドに戻る

# いったん終了 Csproj を開く

<ProjectTypeGuids>{14822709-B5A1-4724-98CA-57A101D1B079};

<Reference

Include="System.Workflow.Activities" />

<Reference

Include="System.Workflow.ComponentModel" />

<Reference

Include="System.Workflow.Runtime" />

<Import

Project="\$(MSBuildExtensionsPath)¥Microsoft¥ Windows Workflow Foundation¥v3.0¥Workflow.Targets" />

シーケンシャルワークフローを追加します。 ここでかならず(コード)を選ぶ。XOML だとまとも に動かない。なぜかは今のところわかりません。

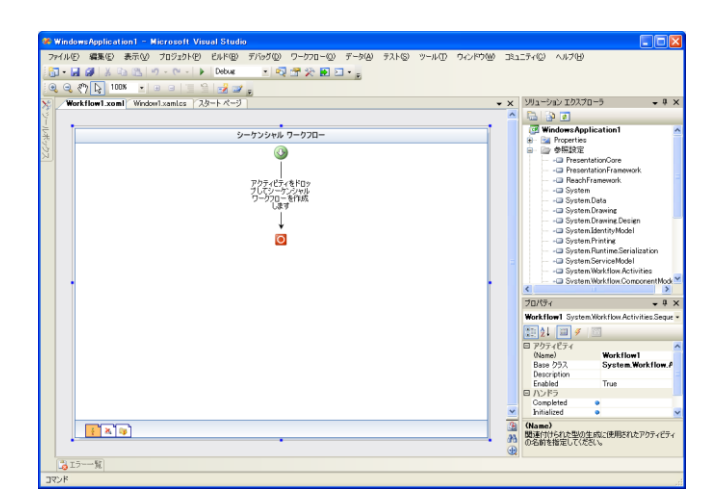

ワークフローの追加ができました。 コードアクティビティを追加します。

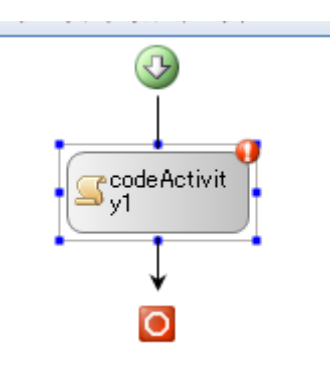

ダブルクリック デバッグ用なので、ブレークポイントを置く

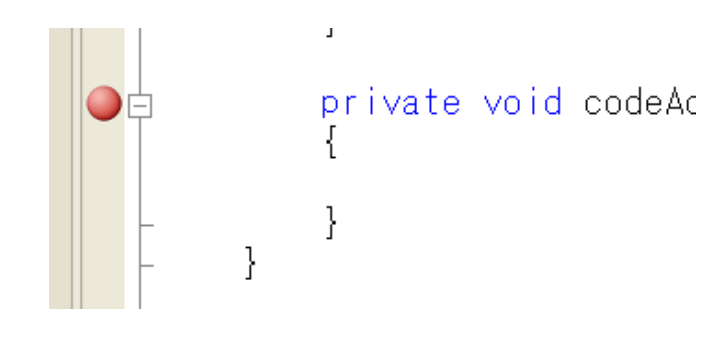

# こんな XAML を追加する。

```
FontSize="50">
```

```
<Grid>
```

<Grid.RowDefinitions>

| <rowdefinition height="*"></rowdefinition>                | ジックち泊              |
|-----------------------------------------------------------|--------------------|
| <rowdefinition height="*"></rowdefinition>                | ンツクを迫              |
| <rowdefinition height="*"></rowdefinition>                | public vo          |
|                                                           | RoutedEventArgs ar |
| <button <="" content="ワークフロー開始" td=""><td>{</td></button> | {                  |
| Click="開始" Grid.Row="1"/>                                 | Workfl             |
|                                                           | thiswr.CreateWor   |
|                                                           | wi.Sta             |
|                                                           | }                  |
| Cs にイベントを追加する。                                            |                    |
| public void 開始(object sender,                             | テスト                |
| RoutedEventArgs args)                                     |                    |
| {                                                         | ブレーク OK            |
| }                                                         |                    |
|                                                           |                    |

Using は5個くらい using System.Workflow; using System.Workflow.Activities; WorkflowRuntime(); コンストラクタで、ランタイム開始 this.\_wr.StartRuntime(); 開始にワークフローを開始するロ 加 <mark>pid 開始(object</mark> sender, rgs) lowInstance wi = rkflow(typeof(Workflow1)); art();

using System.Workflow.ComponentModel;

using System. Workflow. Runtime. Hosting;

ワークフローランタイムをメンバに追加

WorkflowRuntime \_wr = new

using System. Workflow. Runtime;

#### DEMO3

画面の xaml をテキストボックスと、テキストブロッ プロパティで src. dest を追加する クを追加した形に変更 private int src; <TextBox Text="{Binding Path=src}"/> <Button Content="ワークフロー開始" Click="開始" public int src Grid. Row="1"/> get { return \_src; } <TextBlock Text="{Binding Path=dest}" Grid. Row="2"/> set { src = value; やってはいけないけど、データコンテキストに自身を指定 this.FirePropertyChanged("src"); } this. DataContext = this; private int dest; public int dest Using する using System. ComponentModel; get { return \_dest; } インターフェイス実装する set { dest = value; . InotifyPropertyChanged this.FirePropertyChanged("dest"); } ファイアを追加する public event PropertyChangedEventHandler パラメータ渡しするように変更 public void 開始(object sender, RoutedEventArgs PropertyChanged; private void FirePropertyChanged(string args) propertyname) Dictionary<string, object> dic = new if (this. PropertyChanged != null) Dictionary<string, object>(); dic. Add ("src", this. src); { this. PropertyChanged(this, new PropertyChangedEventArgs(propertyname)); } WorkflowInstance wi = this. wr.CreateWorkflow(typeof(Workflow1), dic); wi.Start();

}

# Workflow側にもsrcを追加

private int \_src;

public int src
{
 get { return \_src; }

set { \_src = value; }

ここまででテスト

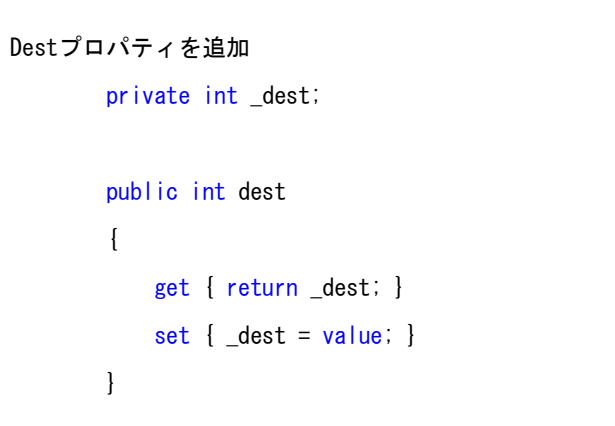

### 実装2倍にするだけ

private void codeActivity1\_ExecuteCode(object
sender, EventArgs e)
{
 this.dest = this.src \* 2;
}

### 受け渡しインターフェイスを作成

```
[ExternalDataExchange]
public interface I受け渡し
{
void 受け渡し(int value);
}
```

CallExternalMethod をぽとぺ

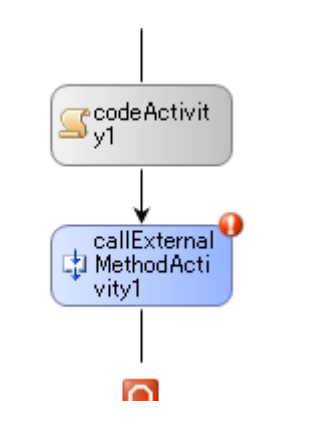

### さっきのメソッドを指定する

|     |   | Enabled       | True                              |
|-----|---|---------------|-----------------------------------|
|     |   | InterfaceType | WindowsApplication3.I受け渡し         |
|     |   | MethodName    | 受け渡し                              |
|     | Ξ | パラメータ         |                                   |
| -11 | Ŧ | value s       | Activity=Workflow1, Path=dest 🛛 🛄 |
| 21  | Ξ | ハンドラ          |                                   |

受け渡し実装クラスの作成

```
public class 受け渡しクラス : 【受け渡し
```

```
#region【受け渡しメンバ
```

public void 受け渡し(int value)

```
if (this.受け渡しデリゲート!= null)
{
this.受け渡しデリゲート(value);
}
```

public Action<int> 受け渡しデリゲート;

# #endregion

}

受け渡し実装クラスの登録

コンストラクタに追加

```
ExternalDataExchangeService exservice = new
```

ExternalDataExchangeService();

this.\_wr.AddService(exservice); 受け渡しクラス uke = new 受け渡しクラス(); uke.受け渡しデリゲート= delegate(int

value)

this.dest = value;

};

exservice.AddService(uke);

#### DEMO4

I受け渡しを以下のように変更する。 [ExternalDataExchange] public interface I受け渡し void 受け渡し(Guid guid, int value); **event** EventHandler<ExternalDataEventArgs> 許 可; event EventHandler<ExternalDataEventArgs> 不許 可; Guid を持たせるのは、対話するためのインスタンス番号を 戻さなくてはいけないため。 ワークフロー側にインスタンス GUID を取得するプロパテ ィを追加する。 public Guid guid get

```
return
```

WorkflowEnvironment.WorkflowInstanceId;

}

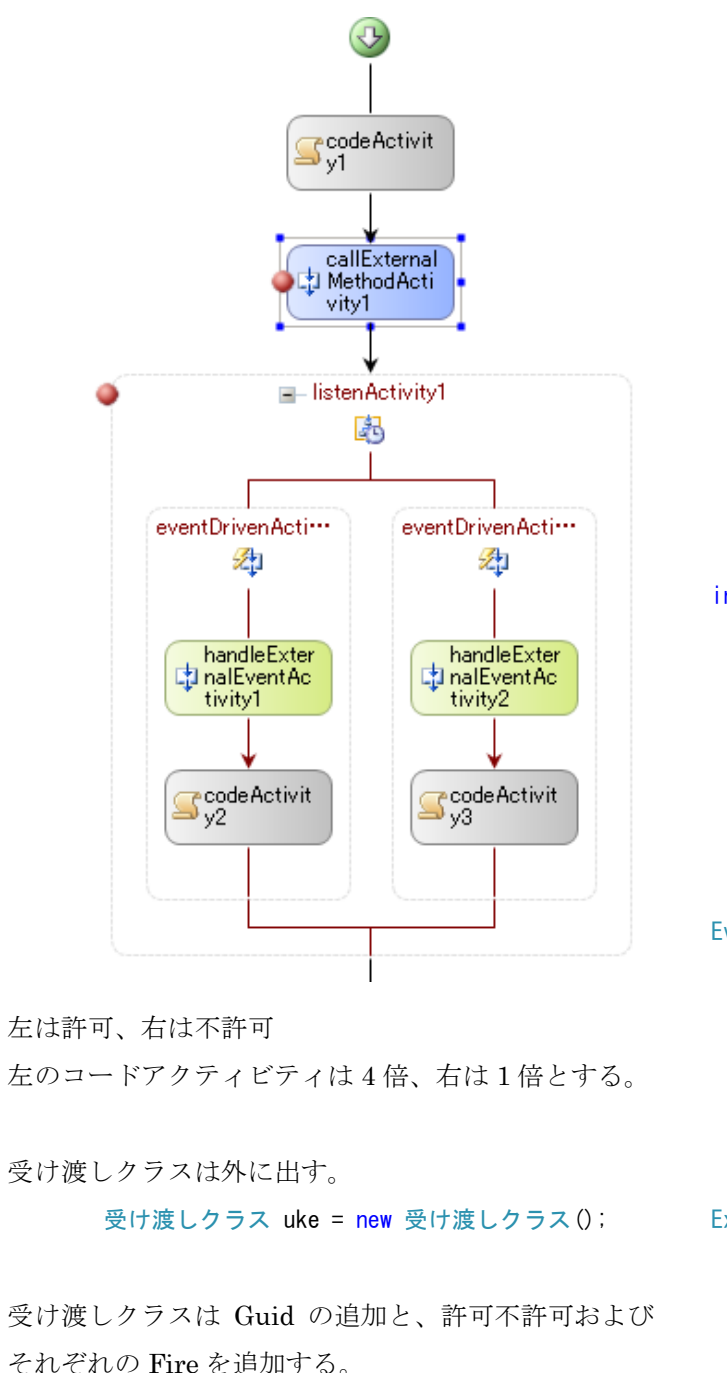

public class 受け渡しクラス : 【受け渡し **#region** 【受け渡しメンバ public void 受け渡し(Guid guid, int value) if (this.受け渡しデリゲート!= null) this.受け渡しデリゲート(guid, value); public delegate void 受け渡しdelegate (Guid guid, int value); public 受け渡しdelegate 受け渡しデリゲート; public event EventHandler<ExternalDataEventArgs> 許可; public void Fire許可(Guid guid) if (this.許可!= null) this.許可(null, new ExternalDataEventArgs(guid));

#### public event

```
EventHandler<ExternalDataEventArgs> 不許可;
      public void Fire不許可(Guid guid)
          if (this.不許可!= null)
             this.不許可(null, new
ExternalDataEventArgs(guid));
      #endregion
   }
画面を編集する。
4行目を追加して、許可不許可とする。
                <Grid Grid.Row="3">
                        <Grid.ColumnDefinitions>
```

```
<ColumnDefinition Width="0.5*"/>
```

<ColumnDefinition Width="0.5\*"/>

</Grid.ColumnDefinitions>

<Button Grid.Column="0"

```
Content="許可" Click="許可"/>
```

<Button Grid.Column="1"

Content="不許可" Click="不許可"/>

 $\langle Grid \rangle$ 

```
画面のイベントを追加する。

public void 許可 (object sender, RoutedEventArgs
args)

{

uke.Fire許可(this.guid);

}

public void 不許可(object sender,

RoutedEventArgs args)

{

uke.Fire不許可(this.guid);
```